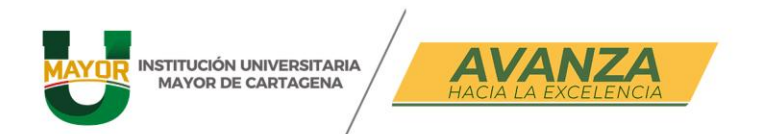

## ¿CÓMO GENERAR TU VOLANTE DE MATRÍCULA SI ERES ESTUDIANTE NUEVO?

## PASO 1:

Ingresa en el módulo de "Continúa con tu inscripción" con tu número de identificación y el número de formulario.

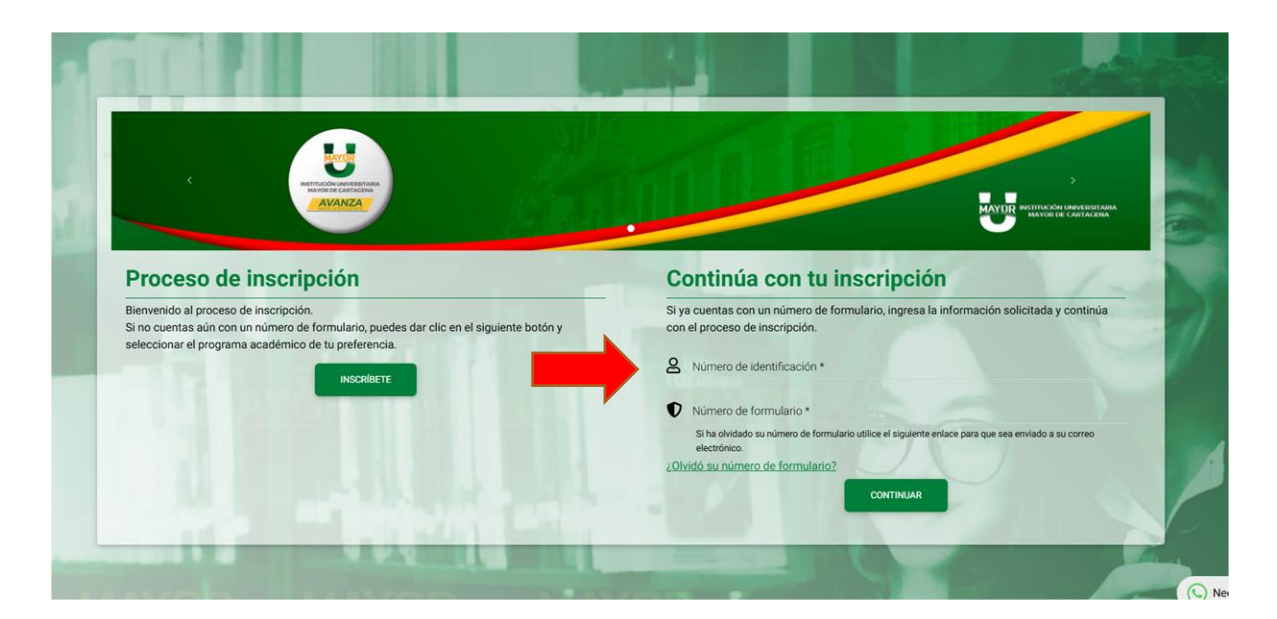

## PASO 2:

Desplazarse hasta el final de la ventana en "**Recibo de pago de matrícula**" activar el Switch con un clic.

| MAYOR INSTITUCIÓN UNI<br>MAYOR DE CA | INERSITARIA<br>RTAGENA<br>HACIA LA EXCELENCIA                                                                                                    | Cartagena de Indias - Centro Histórico<br>K3 # 36-95 Calle de la Factoría<br>f@@(in)&umayorctg |
|--------------------------------------|----------------------------------------------------------------------------------------------------|------------------------------------------------------------------------------------------------|
| 2                                    | Estado de la inscripción<br>Consulte el estado de su inscripción                                                                                                    |                                                                                                |
|                                      | Recibo de pago de matrícula<br>Nota:<br>• Por favor, seleccione el recibo de pago que desea visualizar.                                                                        |                                                                                                |
|                                      | Matrícula<br>Programa: 2029 - INGENIERÍA INFORMÁTICA<br>Valor a pagar: \$ 10,320.00 COP<br>Fecha de plazo:<br>Estado de pago: Matrícula Liquidada<br>Número de documento: 4709 |                                                                                                |
|                                      |                                                                                                    | ANTERIOR                                                                                       |

## PASO 3:

Clic en la casilla de selección para poder generar su orden de matrícula que podrá ser pagada de manera presencial en los **puntos super giros o clic en la opción pagos en línea**.

NOTA ACLARATORIA: El valor a pagar se verá reflejado en su orden de matrícula donde podrá ver los diferentes conceptos y valores que se generaron.

|    | Recibo de pago de matrícula Nota:  • Por favor, seleccione el recibo de pago que desea visualizar.                                                                                                    |
|----|----------------------------------------------------------------------------------------------------|
|    | Matrícula<br>Programa: 2029 - INGENIERÍA INFORMÁTICA<br>Valor a pagar: \$ 10,320.00 COP<br>Fecha de plazo:<br>Estado de pago: Matrícula Liquidada<br>Número de documento: 4709                                       |
| ٦. | AN LERIOR<br>NATION UNIVERSITABLE<br>MATOR DE CARTAGONA<br>ICEBERG - Portal Financiero                                                                                                    |
| ╞  | Fecha de Consulta: 22/01/2025 11:51 AM            Generar Recibo         S Pagar en Línea         S Refrescar                                                                                                    |
|    | Selec.     No. Recibo     Descripción     Fecha Vencimiento     Recargo     Valor Total     Grupo     Período       Valor     4709     ORDEN GENERADA [Ver más]     30/01/2025     0 %     31.673,00     2     20251 |

www.umayor.edu.co